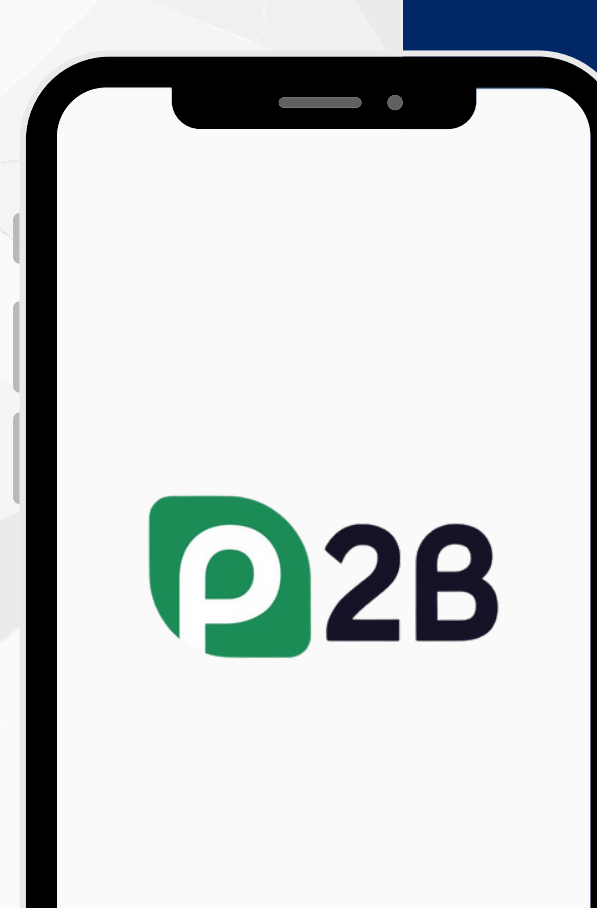

TNQ

#### How to:

#### Register a P2B account

TNQ TOKEN I 2025

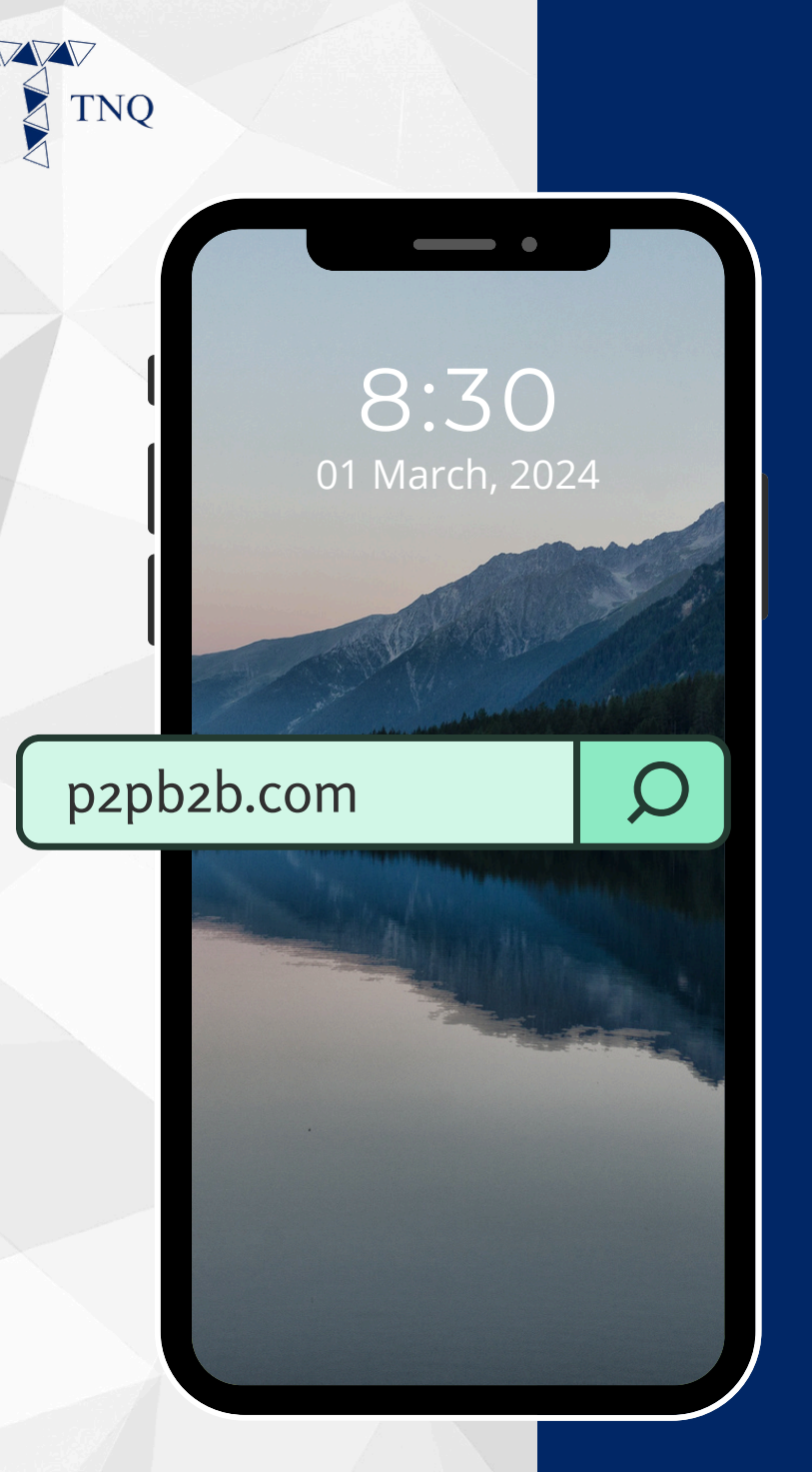

### Step 1:

Open browser and navigate to p2pb2b.com

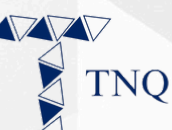

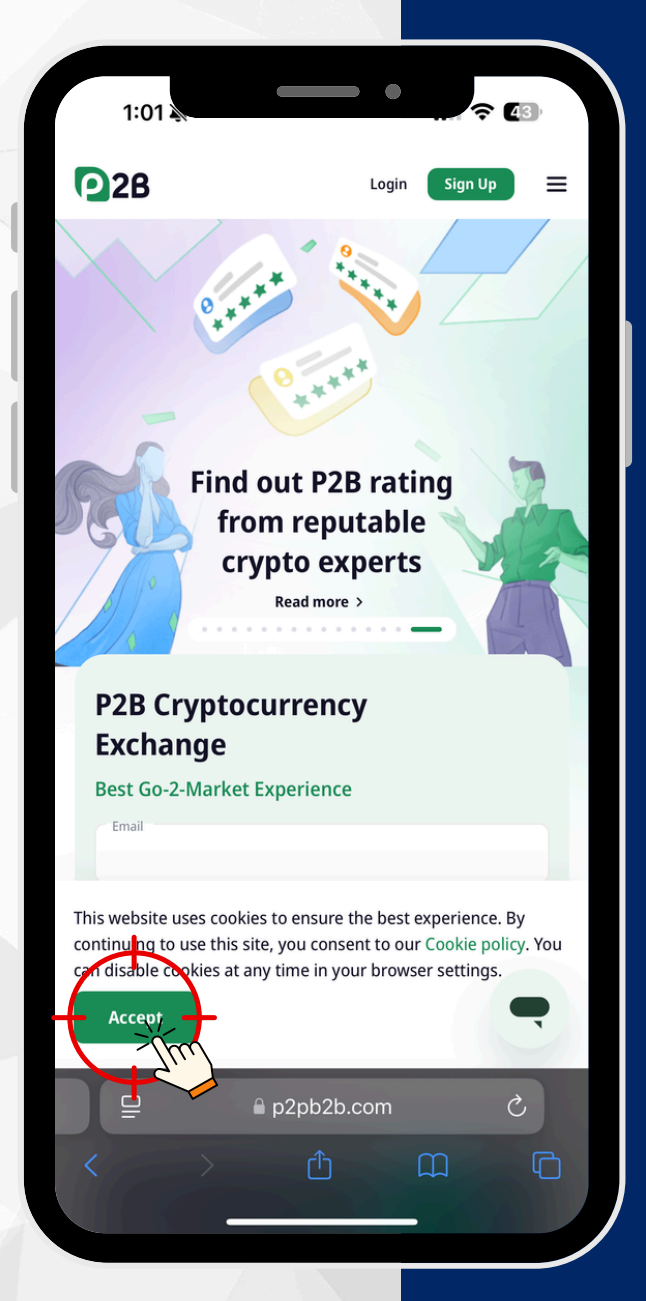

#### Step 2:

## Enable cookies for the website

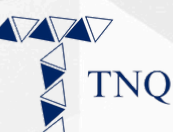

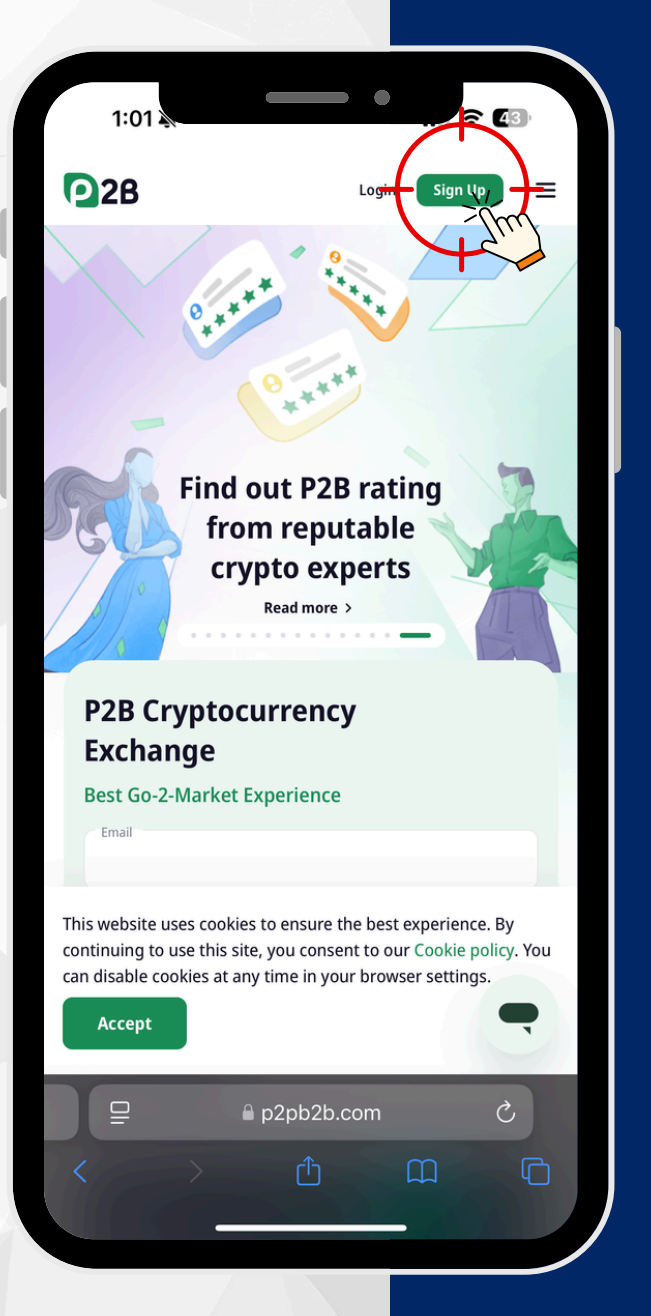

#### Step 3:

#### Click on the "Sign Up" button

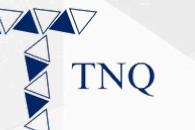

| 1:02                                                                        | r <b>4</b> 3 |
|-----------------------------------------------------------------------------|--------------|
| <b>2</b> 8                                                                  | English      |
| Registration on P2B Crypto Exchange                                         |              |
| Email                                                                       |              |
| Password                                                                    | 8            |
| Referral ID (optional) >                                                    |              |
| Please enter your current location of residence                             |              |
| 🐠 Your location is indicated as Malaysia Edit                               |              |
| Why some countries are missing in the registration form?<br>Read more here. |              |
| I agree to Terms of Service and Privacy Policy                              |              |
| Sign Up                                                                     |              |
| Already have an account? Login                                              | •            |
| ₽ ₽2pb2b.com                                                                | S            |
|                                                                             |              |
|                                                                             |              |

### Step 4:

#### Fill in your email and set a password\*

\*The password should contains letters, numbers or special symbols and is at between 12 to 20 characters.

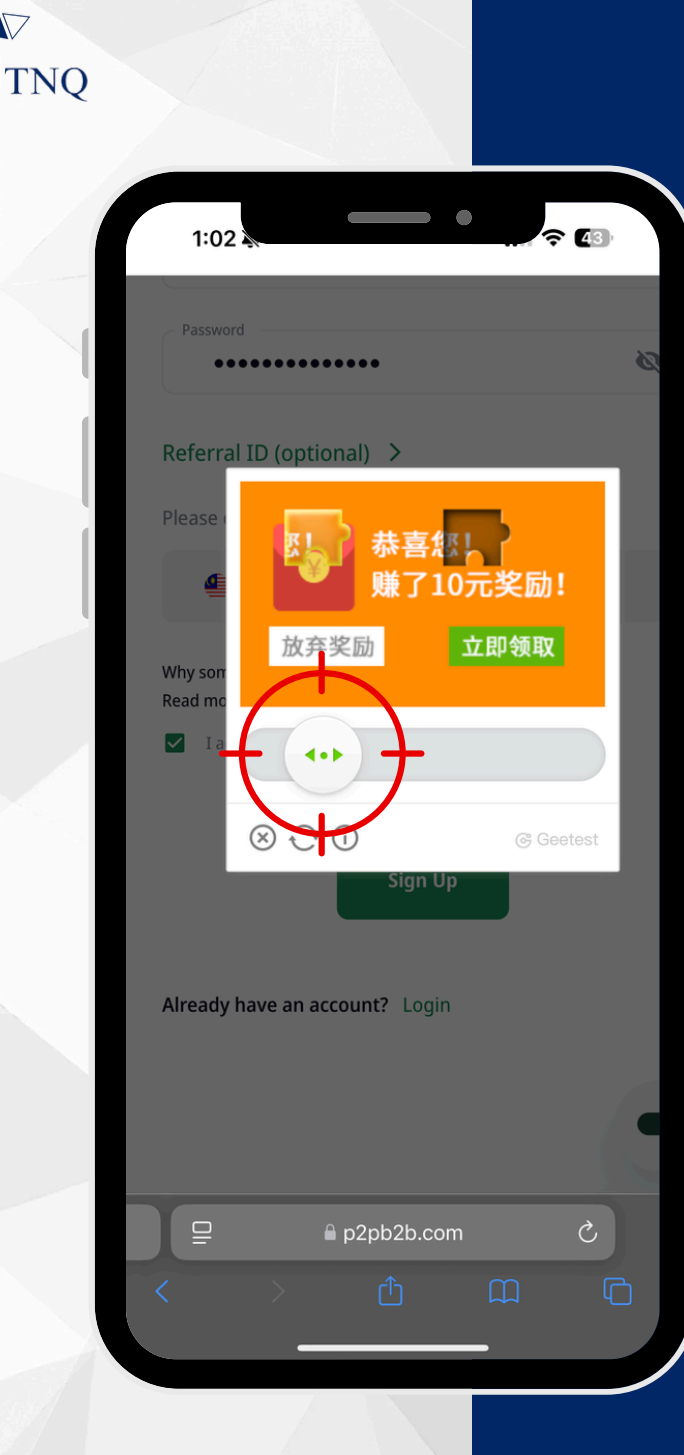

## Step 5:

## **Complete the human verification**

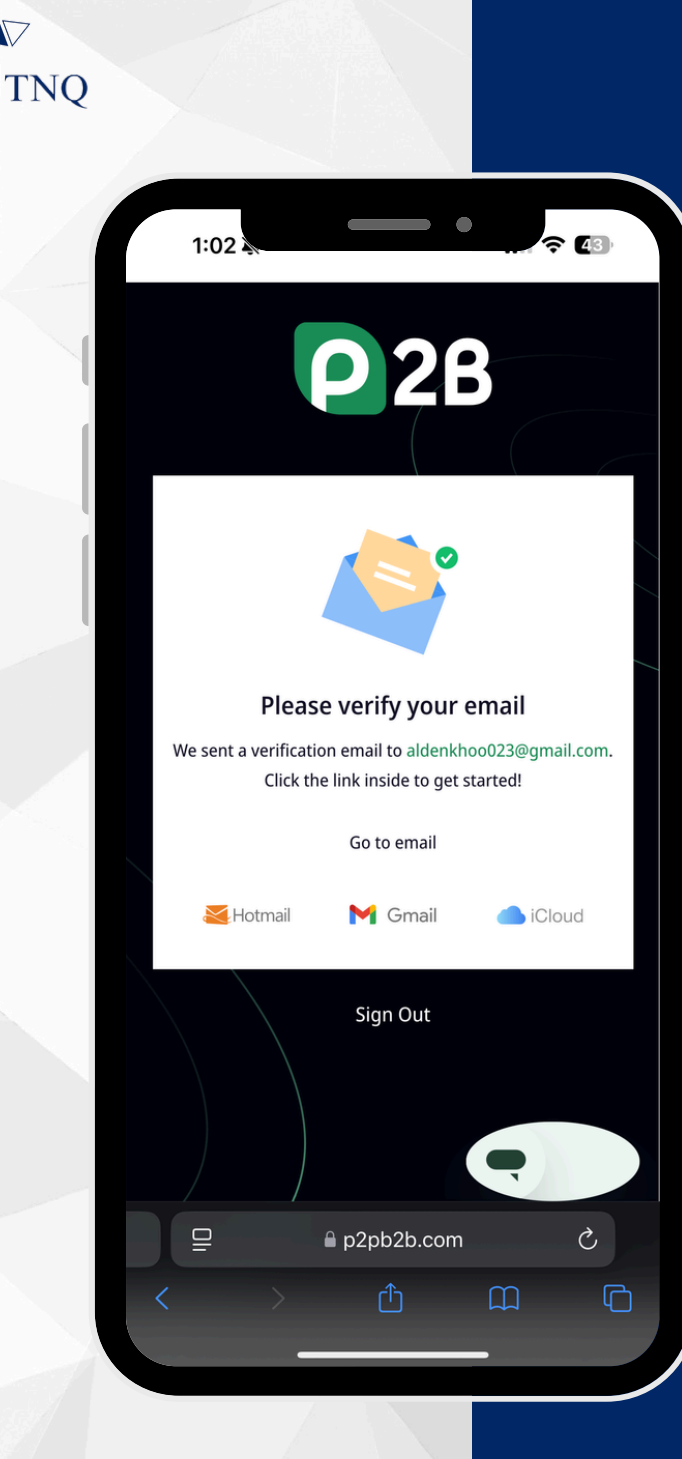

### Step 6:

## Check email for the verification link

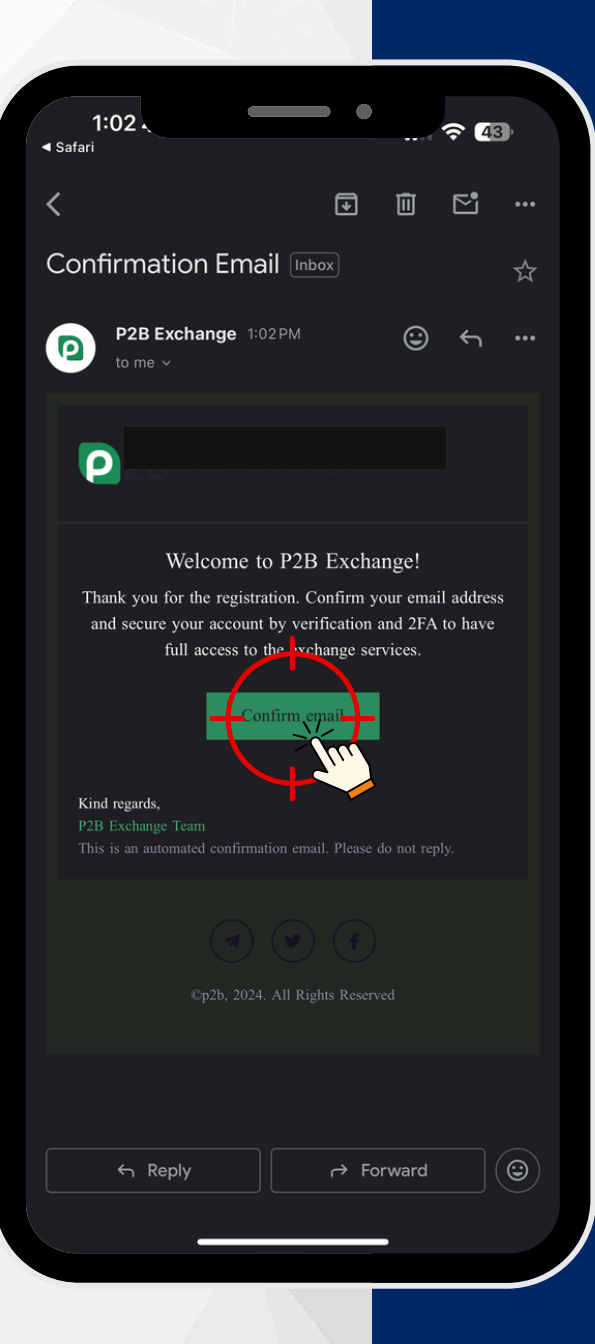

## **Step 7:**

#### Click on the "Confirm email" tab

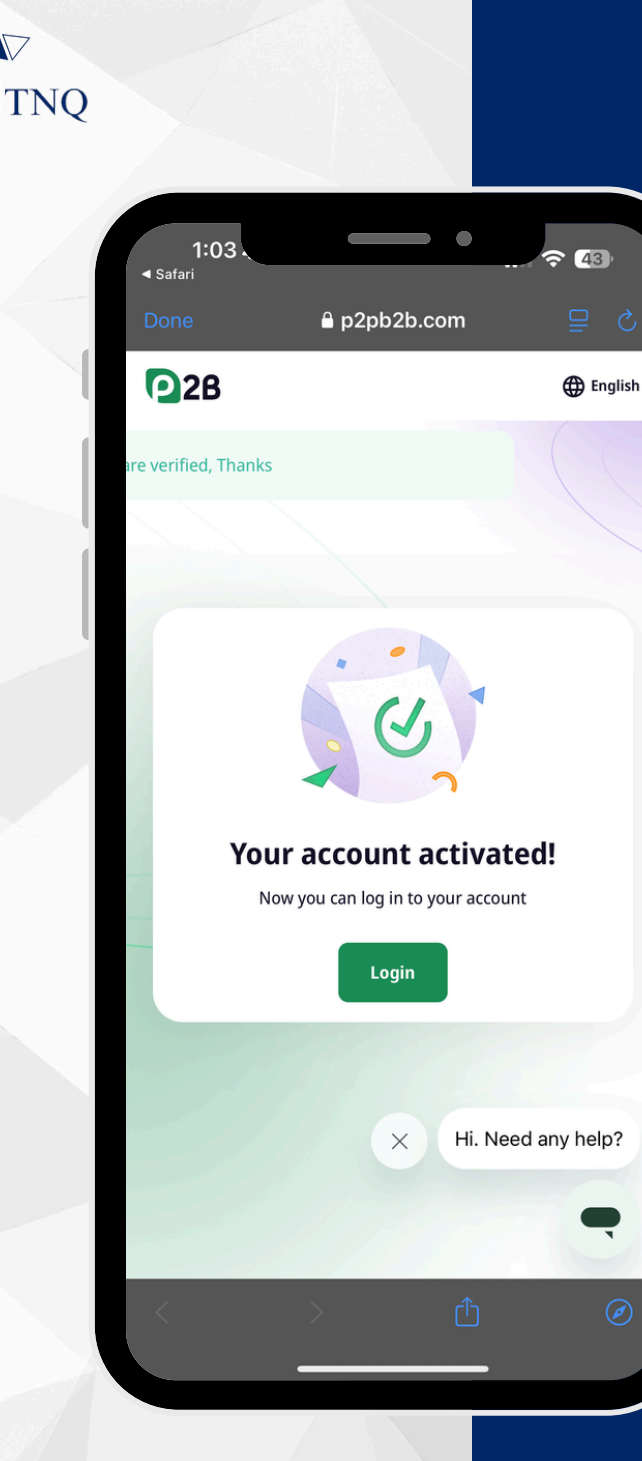

### **Step 8:**

# Your registration is successful